## Optimizing PDF Using Adobe Acrobat X Pro

- Open the document in Adobe Acrobat.
   Select File > Save As > Optimized PDF
- 3. In the menu that opens select the following options for each tab.

| PDF Optimizer                                                                |                                                                                  |  |  |
|------------------------------------------------------------------------------|----------------------------------------------------------------------------------|--|--|
| Settings: Custom                                                             | Delete     Save     Audit space usage                                            |  |  |
| Current PDF Version: 1.4 (Acrobat 5.x) Make compatible with: Retain existing |                                                                                  |  |  |
| I                                                                            | Image Settings                                                                   |  |  |
| Fonts                                                                        | Color Images :                                                                   |  |  |
| <ul> <li>Transparency</li> <li>Discard Objects</li> </ul>                    | Downsample: Bicubic Downsampling to 🚽 150 ppi for images above 225 ppi.          |  |  |
| Discard User Data                                                            |                                                                                  |  |  |
| Clean Up                                                                     | Compression: JPEG Quality: Medium V                                              |  |  |
|                                                                              | Gravesale Images :                                                               |  |  |
|                                                                              | Downsample: Ricubic Downsampling to - 150 ppi for images above 225 ppi           |  |  |
|                                                                              |                                                                                  |  |  |
|                                                                              | Compr <u>e</u> ssion: JPEG Qu <u>a</u> lity: Medium V                            |  |  |
|                                                                              | Monochrome Images -                                                              |  |  |
|                                                                              | Downsample: Bicubic Downsampling to - 300 ppi for images above 450 ppi           |  |  |
|                                                                              |                                                                                  |  |  |
|                                                                              | Compression: CCITI Group 4                                                       |  |  |
| ۰ III ۲                                                                      | All units are in pixels per inch (ppi).                                          |  |  |
|                                                                              | Optimize images only if there is a reduction in size                             |  |  |
|                                                                              | OK Cancel                                                                        |  |  |
|                                                                              |                                                                                  |  |  |
| DDE Ontinuinar                                                               |                                                                                  |  |  |
| PDP Optimizer                                                                |                                                                                  |  |  |
| Settings: Custom                                                             | Delete     Audit space usage                                                     |  |  |
| Current PDF V                                                                | ersion: 1.4 (Acrobat 5.x) Make compatible with: Acrobat 5.0 and later            |  |  |
|                                                                              |                                                                                  |  |  |
| ✓ Images                                                                     | Font Unembedding Settings                                                        |  |  |
| Transparency                                                                 | Do not unembed any font.                                                         |  |  |
| <ul> <li>Discard Objects</li> <li>Discard User Data</li> </ul>               | Embedded fonts: Fonts to unembed:                                                |  |  |
| Clean Up                                                                     |                                                                                  |  |  |
|                                                                              | Unembed >>                                                                       |  |  |
|                                                                              |                                                                                  |  |  |
|                                                                              | << <u>Ketain</u>                                                                 |  |  |
|                                                                              |                                                                                  |  |  |
|                                                                              |                                                                                  |  |  |
|                                                                              |                                                                                  |  |  |
|                                                                              | The fonts listed above are currently embedded in the PDE file. To unembed a font |  |  |
|                                                                              | move it to the right pane. Fonts listed in the left pane will remain embedded.   |  |  |
|                                                                              |                                                                                  |  |  |
| 4                                                                            | ✓ Subset all embedded fonts.                                                     |  |  |
|                                                                              |                                                                                  |  |  |
|                                                                              |                                                                                  |  |  |
|                                                                              | OK Cancel                                                                        |  |  |

## Transparency Tab - Leave unselected

| PDF Optimizer                                                                                                    |                                                                                                    |                                                      |
|----------------------------------------------------------------------------------------------------|----------------------------------------------------------------------------------------------------|------------------------------------------------------|
| Sattinger Curtom                                                                                                    |                                                                                                    | Audit coace usage                                    |
| Settings:                                                                                                    |                                                                                                    | Audit space usage                                    |
| Current PDF V                                                                                                    | ersion: 1.4 (Acrobat 5.x) Make compatible                                                                                                    | e with: Acrobat 5.0 and later                        |
|                                                                                                    | Discord Okia da Cattiana                                                                                                    |                                                      |
| ✓ Images ✓ Fonts                                                                                                    | Discard Objects Settings                                                                                                    | <b>n</b> r                                           |
| Transparency                                                                                                    | <ul> <li>Discard an form submission, import and reset action</li> <li>Flatten form fields</li> </ul>                                                                                                    | 15                                                   |
| <ul> <li>Discard Objects</li> <li>Discard User Data</li> </ul>                                                                                             | ☑ Discard all JavaScript actions                                                                                                    |                                                      |
| Clean Up                                                                                                    | Discard all alternate images                                                                                                    |                                                      |
|                                                                                                    | Discard embedded page thumbnails                                                                                                    |                                                      |
|                                                                                                    | Discard document tags     Convert smooth lines to surves                                                                                                    |                                                      |
|                                                                                                    | Convert smooth lines to curves     V Detect and merge image fragments                                                                                                    |                                                      |
|                                                                                                    | ✓ Discard embedded print settings                                                                                                    |                                                      |
|                                                                                                    | Discard embedded search index                                                                                                    |                                                      |
|                                                                                                    | Discard bookmarks                                                                                                    |                                                      |
|                                                                                                    |                                                                                                    |                                                      |
|                                                                                                    |                                                                                                    |                                                      |
|                                                                                                    |                                                                                                    |                                                      |
|                                                                                                    |                                                                                                    |                                                      |
| ۰ III ا                                                                                                    |                                                                                                    |                                                      |
|                                                                                                    |                                                                                                    |                                                      |
|                                                                                                    |                                                                                                    | OK Cancel                                            |
|                                                                                                    |                                                                                                    |                                                      |
|                                                                                                    |                                                                                                    |                                                      |
| PDF Ontimizer                                                                                                    |                                                                                                    |                                                      |
| PDF Optimizer                                                                                                    |                                                                                                    |                                                      |
| PDF Optimizer<br>Settings: Custom                                                                                                    | Delete                                                                                                    | Audit space usage                                    |
| PDF Optimizer<br>Settings: Custom<br>Current PDF V                                                                                                    | Delete     Save ersion: 1.4 (Acrobat 5.x)     Make compatible                                                                                                    | Audit space usage                                    |
| PDF Optimizer<br>Settings: Custom<br>Current PDF V                                                                                                    | Delete     Save ersion: 1.4 (Acrobat 5.x)     Make compatible                                                                                                    | Audit space usage<br>e with: Acrobat 5.0 and later   |
| PDF Optimizer<br>Settings: Custom<br>Current PDF V                                                                                                    | Pelete     Save ersion: 1.4 (Acrobat 5.x)      Make compatible Discard user related information                                                                                                    | Audit space usage<br>e with: Acrobat 5.0 and later   |
| PDF Optimizer<br>Settings: Custom<br>Current PDF V<br>Images<br>Fonts                                                                                      | Delete     Save ersion: 1.4 (Acrobat 5.x)      Make compatible Discard user related information      Discard all comments, forms and multimedia                                                                                                    | Audit space usage<br>e with: Acrobat 5.0 and later   |
| PDF Optimizer<br>Settings: Custom<br>Current PDF V<br>Images<br>Fonts<br>Transparency<br>Discard Objects                                                   |                                                                                                    | Audit space usage<br>e with: Acrobat 5.0 and later   |
| PDF Optimizer<br>Settings: Custom<br>Current PDF V.<br>✓ Images<br>✓ Fonts<br>□ Transparency<br>✓ Discard Objects<br>✓ Discard User Data<br>✓ Class User   | Delete     Delete     Save ersion: 1.4 (Acrobat 5.x)     Make compatible  Discard user related information  Discard all comments, forms and multimedia  Discard document information and metadata  Discard all object data  Discard file attachments                                                                                                    | Audit space usage<br>e with: Acrobat 5.0 and later   |
| PDF Optimizer<br>Settings: Custom<br>Current PDF V<br>✓ Images<br>✓ Fonts<br>□ Transparency<br>✓ Discard Objects<br>✓ Discard User Data<br>✓ Clean Up      | Delete Save ersion: 1.4 (Acrobat 5.x) Make compatible Discard user related information Discard all comments, forms and multimedia Ø Discard document information and metadata Ø Discard all object data Ø Discard file attachments Ø Discard external cross references                                                                                                    | Audit space usage<br>e with: Acrobat 5.0 and later   |
| PDF Optimizer<br>Settings: Custom<br>Current PDF V<br>Images<br>Fonts<br>Transparency<br>Discard Objects<br>Discard User Data<br>Clean Up                  | Delete Save ersion: 1.4 (Acrobat 5.x) Make compatible Discard user related information Discard all comments, forms and multimedia Ø Discard document information and metadata Ø Discard document information and metadata Ø Discard all object data Ø Discard file attachments Ø Discard external cross references Ø Discard private data of other applications                                                                                                    | Audit space usage<br>e with: Acrobat 5.0 and later   |
| PDF Optimizer<br>Settings: Custom<br>Current PDF V.<br>✓ Images<br>✓ Fonts<br>□ Transparency<br>✓ Discard Objects<br>✓ Discard User Data<br>✓ Clean Up     | Delete Save ersion: 1.4 (Acrobat 5.x) Make compatible Discard user related information Discard all comments, forms and multimedia Ø Discard document information and metadata Ø Discard document information and metadata Ø Discard all object data Ø Discard file attachments Ø Discard file attachments Ø Discard private data of other applications Ø Discard hidden layer content and flatten visible layer                                                                                                    | e with: Acrobat 5.0 and later                        |
| PDF Optimizer<br>Settings: Custom<br>Current PDF Va<br>Images<br>Fonts<br>Transparency<br>Discard Objects<br>Discard User Data<br>Clean Up                 | Delete Ersion: 1.4 (Acrobat 5.x) Make compatible Discard user related information Discard all comments, forms and multimedia Ø Discard document information and metadata Ø Discard document information and metadata Ø Discard all object data Ø Discard file attachments Ø Discard external cross references Ø Discard private data of other applications Ø Discard hidden layer content and flatten visible layer                                                                                                    | Audit space usage<br>e with: Acrobat 5.0 and later • |
| PDF Optimizer<br>Settings: Custom<br>Current PDF V.<br>♥ Images<br>♥ Fonts<br>□ Transparency<br>♥ Discard Objects<br>♥ Discard User Data<br>♥ Clean Up     | Delete Save ersion: 1.4 (Acrobat 5.x) Make compatible Discard user related information Discard all comments, forms and multimedia Ø Discard document information and metadata Ø Discard document information and metadata Ø Discard all object data Ø Discard file attachments Ø Discard file attachments Ø Discard external cross references Ø Discard private data of other applications Ø Discard hidden layer content and flatten visible layer                                                                                                    | Audit space usage e with: Acrobat 5.0 and later      |
| PDF Optimizer<br>Settings: Custom<br>Current PDF V.<br>✓ Images<br>✓ Fonts<br>□ Transparency<br>✓ Discard Objects<br>✓ Discard User Data<br>✓ Clean Up     | ersion: 1.4 (Acrobat 5.x) Make compatible<br>Discard user related information<br>Discard all comments, forms and multimedia<br>Discard document information and metadata<br>Discard document information and metadata<br>Discard file attachments<br>Discard file attachments<br>Discard external cross references<br>Discard private data of other applications<br>Discard hidden layer content and flatten visible layer                                                                                                    | Audit space usage<br>e with: Acrobat 5.0 and later • |
| PDF Optimizer<br>Settings: Custom<br>Current PDF Va<br>✓ Images<br>✓ Fonts<br>□ Transparency<br>✓ Discard Objects<br>✓ Discard User Data<br>✓ Clean Up     | ersion: 1.4 (Acrobat 5.x) Make compatible<br>Discard user related information<br>Discard all comments, forms and multimedia<br>Discard document information and metadata<br>Discard document information and metadata<br>Discard dile attachments<br>Discard file attachments<br>Discard external cross references<br>Discard private data of other applications<br>Discard hidden layer content and flatten visible layer                                                                                                    | e with: Acrobat 5.0 and later •                      |
| PDF Optimizer<br>Settings: Custom<br>Current PDF Va<br>✓ Images<br>✓ Fonts<br>□ Transparency<br>✓ Discard Objects<br>✓ Discard User Data<br>✓ Clean Up     | Delete ersion: 1.4 (Acrobat 5.x) Make compatible Discard user related information Discard all comments, forms and multimedia Ø Discard document information and metadata Ø Discard document information and metadata Ø Discard file attachments Ø Discard file attachments Ø Discard file attachments Ø Discard private data of other applications Ø Discard hidden layer content and flatten visible layer                                                                                                    | e with: Acrobat 5.0 and later •                      |
| PDF Optimizer<br>Settings: Custom<br>Current PDF V.<br>✓ Images<br>✓ Fonts<br>□ Transparency<br>✓ Discard Objects<br>✓ Discard User Data<br>✓ Clean Up     | ersion: 1.4 (Acrobat 5.x) Make compatible<br>Discard user related information<br>Discard all comments, forms and multimedia<br>Discard document information and metadata<br>Discard document information and metadata<br>Discard file attachments<br>Discard file attachments<br>Discard private data of other applications<br>Discard hidden layer content and flatten visible layer                                                                                                    | e with: Acrobat 5.0 and later •                      |
| PDF Optimizer<br>Settings: Custom<br>Current PDF Va<br>♥ Images<br>♥ Fonts<br>□ Transparency<br>♥ Discard Objects<br>♥ Discard User Data<br>♥ Clean Up     | ersion: 1.4 (Acrobat 5.x) Make compatible<br>Discard user related information<br>Discard all comments, forms and multimedia<br>Discard document information and metadata<br>Discard document information and metadata<br>Discard dile attachments<br>Discard file attachments<br>Discard private data of other applications<br>Discard hidden layer content and flatten visible layer                                                                                                    | e with: Acrobat 5.0 and later •                      |
| PDF Optimizer<br>Settings: Custom<br>Current PDF V.<br>✓ Images<br>✓ Fonts<br>□ Transparency<br>✓ Discard Objects<br>✓ Discard User Data<br>✓ Clean Up<br> | In the second second se | e with: Acrobat 5.0 and later                        |
| PDF Optimizer<br>Settings: Custom<br>Current PDF V.<br>Images<br>Fonts<br>Transparency<br>Discard Objects<br>Objects<br>Clean Up<br>Clean Up               | ersion: 1.4 (Acrobat 5.x) Make compatible<br>Discard user related information<br>Discard all comments, forms and multimedia<br>Discard document information and metadata<br>Discard document information and metadata<br>Discard file attachments<br>Discard file attachments<br>Discard private data of other applications<br>Discard hidden layer content and flatten visible layer                                                                                                    | e with: Acrobat 5.0 and later •                      |
| PDF Optimizer<br>Settings: Custom<br>Current PDF Va<br>Images<br>Fonts<br>Transparency<br>Discard Objects<br>Objects<br>Clean Up<br>Clean Up               | In the second second se | e with: Acrobat 5.0 and later •                      |

| PDF Optimizer                                                                                                    |                                                                                                    |
|----------------------------------------------------------------------------------------------------|----------------------------------------------------------------------------------------------------|
| Settings: Custom<br>Current PDF Versio                                                                                                    | Audit space usage Audit space usage Audit space usage Audit space usage                                                                                                    |
| <ul> <li>✓ Images</li> <li>✓ Fonts</li> <li>□ Transparency</li> <li>✓ Discard Objects</li> <li>✓ Discard User Data</li> <li>✓ Clean Up</li> </ul> | Clean Up Settings<br>Object compression options: Compress document structure<br>Use Flate to encode streams that are not encoded<br>In streams that use LZW encoding, use Flate instead<br>Discard invalid bookmarks<br>Discard invalid links<br>Discard unreferenced named destinations<br>Optimize page content<br>Optimize the PDF for fast web view |
| 4 111 >                                                                                                    | OK Cancel                                                                                                    |

4. After selecting the appropriate options from each tab, select OK and save the file.